## Adding Device NVMS2

1. Open NVMS2 (Monitor Client)

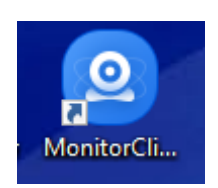

Login (if prompted)

Username: admin

Password: 123456

2. Select Resource Management, then Add

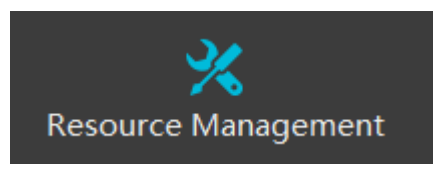

| Add, Edit or Delete Device         | Device | Setting | Area Setting Channel Group Setting |            |               |  |  |  |  |
|------------------------------------|--------|---------|------------------------------------|------------|---------------|--|--|--|--|
| Device Type ^                      |        | Add     | Delete                             | Select Tra | ansfer Server |  |  |  |  |
| Encoding Device (Online/Total n    |        | Edit    | Device N                           | Type       | Channel A     |  |  |  |  |
| Intelligent Analysis Server (Onlin |        | Luit    | Device IV                          | туре       |               |  |  |  |  |
| Storage Server (Online/Total nur   |        |         |                                    |            |               |  |  |  |  |
| Media Transfer Server (Online/Te   |        |         |                                    |            |               |  |  |  |  |
| Alarm Server (Online/Total numl    |        |         |                                    |            |               |  |  |  |  |
|                                    |        |         |                                    |            |               |  |  |  |  |

3. Manually add and click in the IP address field

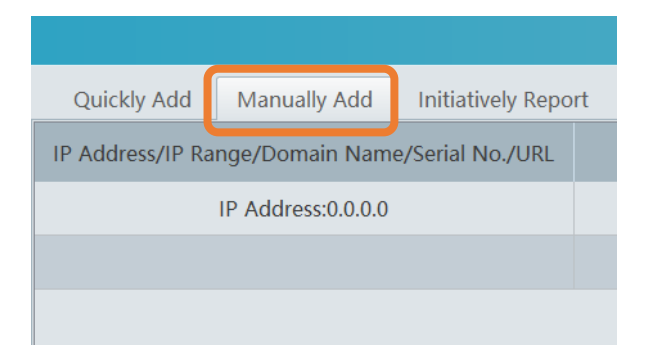

4. Select Serial number from drop down

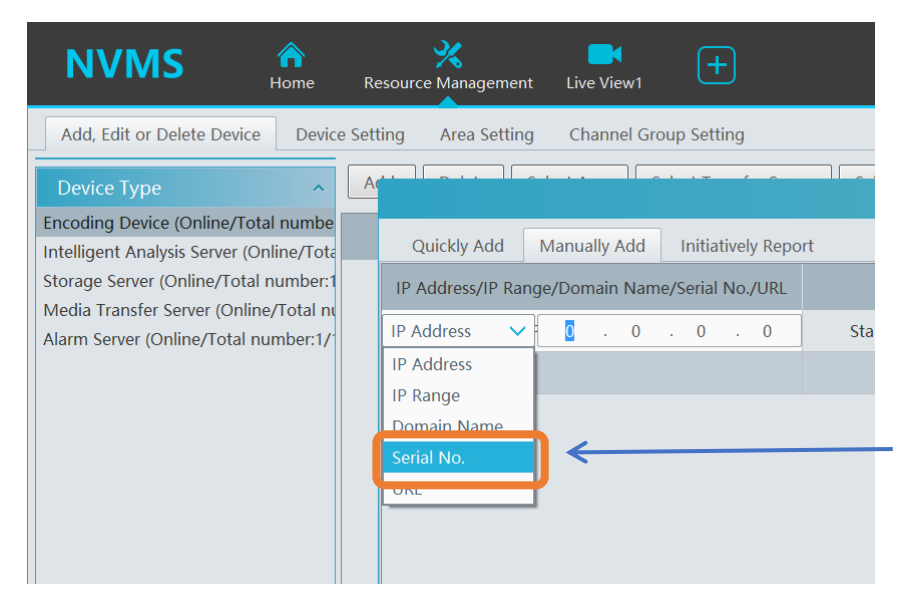

5. Enter NAT number from the Network settings of the recorder you want to add

| A |                   |                | Add Encoding Device |                 |  |  |  |
|---|-------------------|----------------|---------------------|-----------------|--|--|--|
|   | Quickly Add       | Manually Add   | Initiatively Repo   | rt              |  |  |  |
|   | IP Address/IP Ran | ige/Domain Nam | Protocol            | Port            |  |  |  |
|   | Serial No. 🗸 🗸    | NABABABBABA    | BABA                | Standard Device |  |  |  |
|   |                   |                |                     |                 |  |  |  |

6. Add the username and password of the recorder

| Add Encoding Device |                 |      |           |          |      |        |  |  |  |  |
|---------------------|-----------------|------|-----------|----------|------|--------|--|--|--|--|
| vely Repor          | t               |      |           |          |      |        |  |  |  |  |
| lo./URL             | Protocol        | Port | User Name | Password | Test | Delete |  |  |  |  |
|                     | Standard Device |      | admin     | •••••    |      |        |  |  |  |  |
|                     |                 |      |           |          |      |        |  |  |  |  |

## The status will then appear online

| Add | Delete | Select Area | Select Tra | ansfer Server | Select St | torage Serve | r Batch U | Jpgrade for | IPC Selec   | ct SOP     |            |           | Sea     | arch       |            | Q     |
|-----|--------|-------------|------------|---------------|-----------|--------------|-----------|-------------|-------------|------------|------------|-----------|---------|------------|------------|-------|
|     | Edit   | Device N    | Туре       | Channel       | Alarm In  | Alarm Ou     | IP Addres | Port        | Select Area | Select Tra | Select St. | Online St | Model   | Version    | HDD Status | Alarm |
|     |        | Device N    | Standard   | 3             | 5         | 1            | N641A04   |             | default ar  | Transfer S | Storage S  | . Online  | IPER-NV | 1.4.4.4357 |            | 6     |

7. You can view the added recorder/cameras by selecting live view, and dragging each camera to an available box

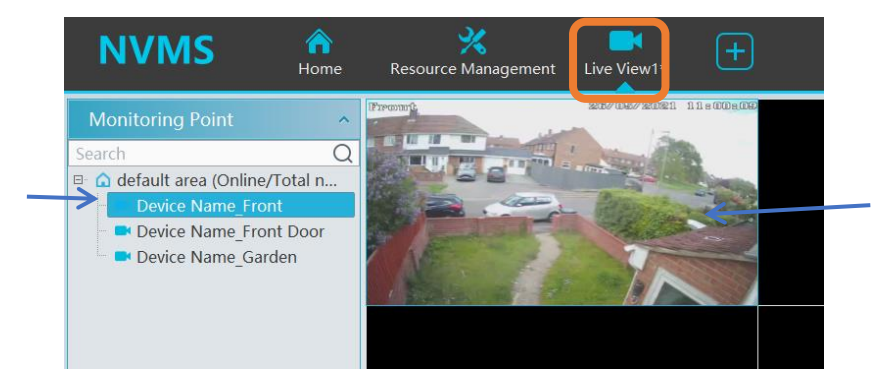